## **Oaks Test Results**

Here's a quick way to see the results of your student's Oaks tests.

- 1. Begin by logging into Oaks as usual.
- 2. Click on the TA Workbook tab.
- 3. Click on either the Current or Past Sessions tab.
- 4. On the right hand side of the screen, under the word "Details," is a box marked

"Go."

| Current Sessions Past Sessions Future Sessions Student Lookup   Current Sessions Past Sessions Future Sessions 2   Instructions 3 Create Net   This page contains a record of test sessions that are no longer active. A test session is moved to this tab when the End Date of the session has passed. You can re-open a pas session by clicking the [Re-Open] button next to the session's name. | w Session   |
|----------------------------------------------------------------------------------------------------|-------------|
| Current Sessions Past Sessions Future Sessions   Instructions 2   This page contains a record of test sessions that are no longer active. A test session is moved to this tab when the End Date of the session has passed. You can re-open a pass session by clicking the [Re-Open] button next to the session's name.                                                                             | w Session   |
| Instructions 3 Create Net<br>This page contains a record of test sessions that are no longer active. A test session is<br>moved to this tab when the End Date of the session has passed. You can re-open a pass<br>session by clicking the [Re-Open] button next to the session's name.                                                                                                    | w Session   |
| Instructions 3 Create New Service A test session is moved to this tab when the End Date of the session has passed. You can re-open a pass session by clicking the [Re-Open] button next to the session's name.                                                                                                    | w Session   |
| Instructions Create Ne<br>This page contains a record of test sessions that are no longer active. A test session is<br>moved to this tab when the End Date of the session has passed. You can re-open a pass<br>session by clicking the [Re-Open] button next to the session's name.                                                                                                    | w Session   |
| This page contains a record of test sessions that are no longer active. A test session is moved to this tab when the End Date of the session has passed. You can re-open a passession by clicking the [Re-Open] button next to the session's name.                                                                                                    | •           |
| moved to this tab when the End Date of the session has passed. You can re-open a pas<br>session by clicking the [Re-Open] button next to the session's name.                                                                                                    | +           |
|                                                                                                    |             |
| 4                                                                                                    |             |
| ¢ = Sort Column By                                                                                                    |             |
| Manage                                                                                                    | ion Details |
| Name ID On Date Tests/Students Sta                                                                                                    |             |
| Re-open   Mrs Myers   Hoch-16806   12/15/2008   12/18/2008   0/0   close                                                                                                    | ed Go       |
| Re-open   Mrs Smith   Hoch-16807   12/4/2008   12/4/2008   0/0   close                                                                                                    |             |

- 5. An orange pop-up window should appear.
- 6. You can see the student's test results.
- To print the report, click on the printer icon in the upper right corner under the word "Close."

| 7                                                                             |
|-------------------------------------------------------------------------------|
| 7                                                                             |
| ٢                                                                             |
| ur selected session. Because<br>e listed more than once on this               |
| ore may still be displayed.<br>in administration procedures.<br>ons answered. |
| e here                                                                        |
| Hide/Show Columns                                                             |
| i                                                                             |